# NÁVOD NA VYPLNĚNÍ PŘIHLÁŠKY NA STUDIJNÍ POBYT V ZAHRANIČÍ

## ZALOŽENÍ PŘIHLÁŠKY V INSIS

Přihlášku na semestrální studijní pobyt v zahraničí najdete v InSIS -> v Portálu studenta v sekci "Moje výjezdy do zahraničí".

Po zvolení této možnosti se dostanete k výběru období, ve kterém bude výjezd uskutečněn – jedná se o následující akademický rok

Následně se Vám otevře tabulka právě probíhajícího výběrového řízení.

Klikněte na ikonu

"Vybrat".

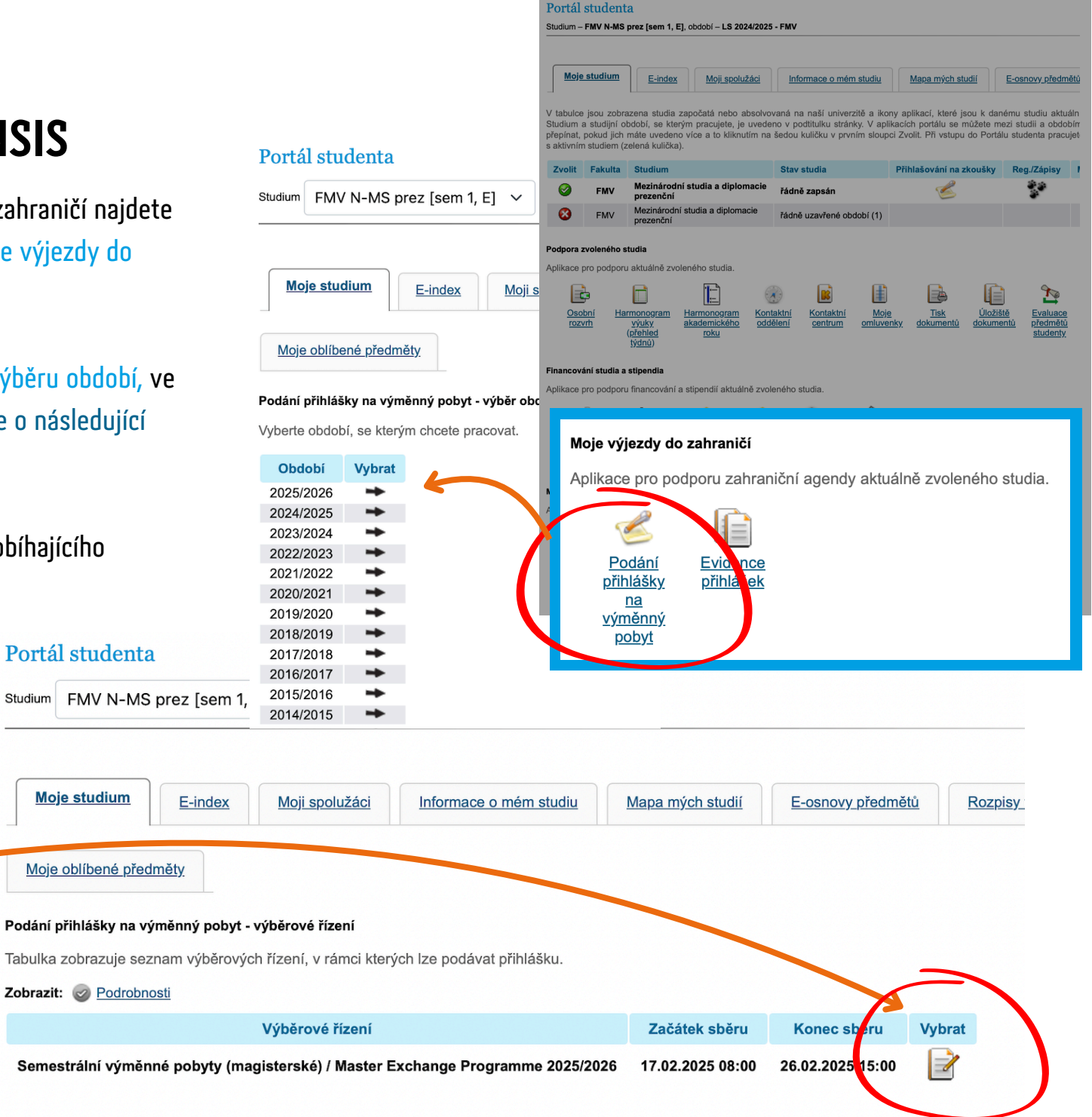

# **1** VÝBĚR PREFEROVANÉHO OBDOBÍ

V první fázi vyplňování zadejte vámi preferované období, ve kterém byste chtěli jet na výjezd.

Berte na vědomí, že volba preferovaného semestru je nezávazná a nehraje v průběhu přihlašování žádnou roli. Semestr výjezdu může být následně změněn podle aktuálních podmínek.

## **VÝBĚR JAZYKA**

Pokračujte k volbě jazyka, ve kterém chcete v zahraničí studovat. Do přihlášky můžete uvést až 2 jazyky.

Pečlivě zkontrolujte požadavky Vámi vybrané univerzity, které najdete v našem <u>ERASMUS PICKERu</u> – především jazyk.

Pokud např. na některé z univerzit, kam byste chtěli vyjet, probíhá výuka v jiném jazyce, nezapomeňte ho zde uvést. Jinak se Vám škola nezobrazí ve výběru v následujících krocích.

#### Podání přihlášky na výměnný pobyt

Aplikace slouží k podání přihlášky na výměnný pobyt. Zadejte požadované údaje (povinné jsou podbarvené) a zadané údaje. Vybrané certifikáty je nutné doložit na zahraničním oddělení.

|   | <b>I</b> Sběr žádostí pro zvolené výběrové řízení probíhá od 17. 2. 2025 08:00 do 26. 2. 2025 15:00.                                                                                                    |
|---|----------------------------------------------------------------------------------------------------|
|   | Uživatel:<br>Období: 2025/2026<br>Studium: FMV N-MS prez [sem 1, E]<br>Výběrové řízení: Semestrální výměnné pobyty (magisterské) / Master Exchange Programme 2025/2026<br>Preferované období: letní semestr ~ |
|   | Maximální počet povolených jazykových mutací je 2.                                                                                                    |
|   | Jazyk č. 1 Angličtina V                                                                                                    |
|   | Jazyk č. 2 Španělština 🗸                                                                                                    |
|   | Pokračovat                                                                                                    |
| á | Následně klikněte na<br>tlačítko <b>"Pokračovat".</b>                                                                                                    |

## **3** DOLOŽENÍ JAZYKOVÉ ÚROVNĚ

Nyní se dostanete k části, ve které uvádíte doložitelnou úroveň jazyka/ů, které jste uvedli v předchozím kroku.

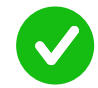

Pokud se u daného jazyka zobrazuje **zelená hláška, úroveň JE doložena automaticky** na základě předmětu splněného během Vašeho studia na VŠE – nemusíte nic dalšího dokládat.

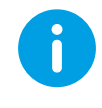

Pokud se u jazyka zobrazuje **modrá hláška**, **úroveň NENÍ doložena** a je potřeba zvolit způsob doložení. Na výběr máte **certifikát** nebo **test**.

- Při výběru CERTIFIKÁTU z nabídky následně vyberete jeho druh a výsledek – žádný soubor zatím nenahráváte.
- Při výběru **TESTU** nic dalšího nevyplňujete a následně budete kontaktováni s termínem konání nejbližšího testu.

l když máte úroveň doloženou, můžete přidat certifikát a získat za něj body (jak je uvedeno v <u>kritériích</u>). Opět vyberete druh certifikátu a výsledek, kterého jste dosáhli.

| Angličtina      |                                                                                                    |  |  |  |  |  |  |
|-----------------|----------------------------------------------------------------------------------------------------|--|--|--|--|--|--|
| Jazyková úro    | veň C1 je doložena absolvováním předmětu 2AJ332 - Angličtina v mezinárodních studíích 2 (C1) (ZS 2023/2024 - FMV). |  |  |  |  |  |  |
| Způsob dokladu: | Certifikáty                                                                                                    |  |  |  |  |  |  |
| Certifikáty:    | nezadáno                                                                                                    |  |  |  |  |  |  |
| Španělština     |                                                                                                    |  |  |  |  |  |  |
| Jazyková úro    | veň není doložena absolvováním předmětu.                                                                           |  |  |  |  |  |  |
| Způsob dokladu: | O Certifikáty ◯ Test                                                                                               |  |  |  |  |  |  |
| Certifikáty:    | nezadáno                                                                                                    |  |  |  |  |  |  |

| nezadáno                                  |                                                                                                    | $\sim$                              |             |
|-------------------------------------------|----------------------------------------------------------------------------------------------------|-------------------------------------|-------------|
| nezadáno                                  |                                                                                                    | ^                                   |             |
| Completed degree programme in the         | language for which you are applying (0 b.)                                                                                                    |                                     |             |
| EN - ALTE (0 b.)                          |                                                                                                    |                                     |             |
| EN - BEC Higher (0 b.)                    |                                                                                                    |                                     |             |
| EN - BEC Preliminary (0 b.)               |                                                                                                    |                                     |             |
| EN - BEC Vantage (0 b.)                   |                                                                                                    |                                     |             |
| EN - CAE / Cambridge Advanced Cert        | ificate in English (10 b.)                                                                                                    |                                     |             |
| EN - City&Guilds English for Business (   | Communications (0 b.)                                                                                                    |                                     |             |
| EN - City&Guilds IESOL+ISESOL (0 b.       |                                                                                                    |                                     |             |
| EN - CPE / Cambridge Certificate of P     | roficiency in English (10 b.)                                                                                                    |                                     |             |
| EN - Duolingo English Test (0 b.)         |                                                                                                    |                                     |             |
| EN - ECL (0 b.)                           |                                                                                                    |                                     |             |
| EN - Enrolment in the English taught      | degree programme at VSE (0 b.)                                                                                                    |                                     |             |
| EN - ECE / First Certificate in English ( | ))))                                                                                                    | L.                                  | ~           |
| EN - IELTS platný v době výlezdu / IE     | ITS valid during the exchange programme (0 b.)                                                                                                    |                                     | ^           |
| EN - LanguageCert ESOL (0.b.)             | rere, rene enrille die erenerille bredienrine (e ei)                                                                                                    |                                     |             |
| EN - PET (0 b)                            |                                                                                                    | 1                                   |             |
| EN - PTE Academic - platný v době v       | (dazdu / RTE Academic - valid during the exchange programme (0 h.)                                                                                                    |                                     |             |
| EN - TELC (0 b)                           | yjezdu / PTE Academic - valo duning the exchange programme (o 0.)                                                                                                    |                                     |             |
| EN - TELC (U.D.)                          | rdu / TOEEL (CPT) usid during the exchange programme (0 h.)                                                                                                    |                                     |             |
| EN TOEFL (CBT) platty v dobe vyje         | tu (TOEFE (CBT) valu during the exchange programme (0 b.)                                                                                                    | ~                                   |             |
|                                           | EN - TOEFL (CBT) platný v době výjezdu / TOEFL (CBT) valid during the exchange programme (0 b.)                                                                                                    |                                     |             |
|                                           | EN - TOEFL (IBT) platný v době výjezdu / TOEFL (IBT) valid during the exchange programme (0 b.)                                                                                                    |                                     |             |
|                                           | EN - TOEFL (ITP) platný v době výjezdu / TOEFL (ITP) valid during the exchange programme (0 b.)                                                                                                    |                                     |             |
|                                           | EN - TOEFL (PBT) platný v době výjezdu / TOEFL (PBT) valid during the exchange programme (0 b.)                                                                                                    |                                     |             |
|                                           | EN - TOEIC Listening and Reading (0 b.)                                                                                                    |                                     |             |
|                                           | Jazyková zkouška na jiné VŠ (pouze pro Bc. jinde) / foreign language exam at another university (only for BA study outside VŠE)                                                                                                    | ) (0 b.)                            |             |
|                                           | Language course completed during exchange semester organized by VSE (0 b.)                                                                                                    |                                     |             |
|                                           | Maturita na bilingvnim gymnazu v CR (kod oboru 79-41-K/610) / SR (7902 5 74) / A-levels at a bilingual gymnasium / high school<br>Maturita na středečíklele v rahovníčí (vévka v daném jazven) / A levels at a bieh school abread where the begunge of study is the | ol in the CR/SR (C                  | J D.)       |
|                                           | maturita na sueurii skue v zahranici (Vyuka v danem Jazyce) / A-levels at a nigh school abroad Where the language of study is the                                                                                                    | <ul> <li>required langua</li> </ul> | ge (0 D.)   |
|                                           | státní izzvková zkouška složená v ČR/SR / State language examitaken in the Czech or Slovak Republic (0 h.)                                                                                                    | - required langu                    | age) (o b.) |
|                                           | Státní závěrečná zkouška z daného filologického oboru na vysoké škole / State final exam in philologi n the required language (0                                                                                                    | b.)                                 |             |
| _                                         |                                                                                                    |                                     |             |

Angličtina

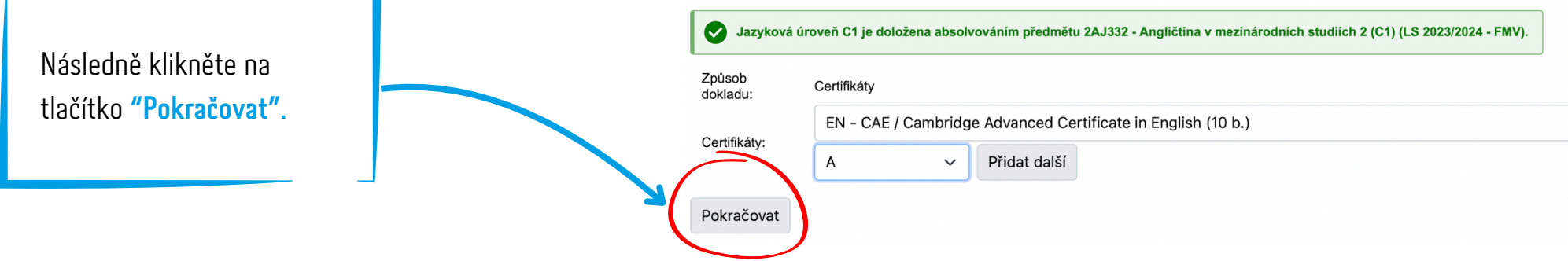

## **4** SESTAVENÍ SEZNAMU PREFEROVANÝCH UNIVERZIT

Nyní se dostanete k samotnému výběru univerzit, na které chcete jet. Můžete si vybrat libovolný počet škol, které seřadíte podle preferencí.

Pokud se Vám některá univerzita ve výběru nezobrazuje, zkontrolujte ještě jednou požadavky pro studium na dané škole a jazyk výuky. Pokud například nesplňujete průměr, nebo jste vybrali jen jeden jazyk, i když výuka probíhá v jiném, školu nebude možné vybrat.

#### Podání přihlášky na výměnný pobyt

Aplikace slouží k podání přihlášky na výměnný pobyt. Zadejte požadované údaje (povinné jsou podbarvené) a stiskněte zadané údaje. Vybrané certifikáty je nutné doložit na zahraničním oddělení.

| <b>i</b> Sběr žádostí pro z                          | volené výběrové řízení probíhá od 17. 2. 2025 08:00 do 26. 2. 2025 15:00.                                             |               |  |  |  |  |  |
|------------------------------------------------------|----------------------------------------------------------------------------------------------------|---------------|--|--|--|--|--|
| Uživatel:<br>Období:<br>Studium:<br>Výběrové řízení: | 2025/2026<br>FMV N-MS prez [sem 1, E]<br>Semestrální výměnné pobyty (magisterské) / Master Exchange Programme 2025/20 | 26            |  |  |  |  |  |
| Preferované období:                                  | letní semestr 🗸                                                                                                    |               |  |  |  |  |  |
| laximální počet preferovaných škol je 190.           |                                                                                                    |               |  |  |  |  |  |
| Preferovaná škola č. 1                               | Tchaj-wan 🗸                                                                                                    |               |  |  |  |  |  |
|                                                      | EN - National Chengchi University / College of Commerce - magisters                                                   | ský navazujíc |  |  |  |  |  |
| Preferovaná škola č. 2                               | Korejská republika 🗸                                                                                                  |               |  |  |  |  |  |
|                                                      | EN - Sogang University - magisterský navazující [obsazenost 0/3]                                                      |               |  |  |  |  |  |
| Preferovaná škola č. 3                               | Argentinská republika 🗸                                                                                               | ]             |  |  |  |  |  |
|                                                      | nezadáno                                                                                                    | ~             |  |  |  |  |  |
| Přidat další                                         |                                                                                                    |               |  |  |  |  |  |

## DO SEZNAMU PREFEROVANÝCH UNIVERZIT DÁVEJTE POUZE ŠKOLY, NA KTERÝCH BYSTE OPRAVDU CHTĚLI STUDOVAT!

Po zveřejnění výsledků již NELZE měnit univerzitu – přidělené místo můžete pouze **potvrdit** nebo **odmítnout**, přičemž při odmítnutí přiděleného místa Vám nebude nabídnuta alternativa a ztrácíte možnost studijního výjezdu v daném akademickém roce. Další příležitost byste tak dostali až v dalším výběrovém řízení.

## JAK FUNGUJE PŘIDĚLOVÁNÍ MÍST NA UNIVERZITÁCH?

Ve výběrovém řízení jste pro přidělení míst na daných univerzitách **porovnáváni s ostatními uchazeči na základě bodů**, které jste získali – viz **kritéria**.

Dostanete se na takovou školu, kterou máte nejvýše v seznamu a zároveň pro kterou máte nejvyšší počet bodů v porovnání s ostatními, kteří si ji také vybrali.

|           | KRITÉRIA                                                          |                |
|-----------|-------------------------------------------------------------------|----------------|
|           | studijní výsledky (percentil)                                     | 100 bodů       |
| PŘIHLÁŠKA | účast v Buddy Programu (nejpozději v semestru před přihlašováním) | 10 bodů        |
|           | odborný předmět v cizím jazyce (min. 1)                           | 10 bodů        |
| JAZYKOVÉ  | doložení úrovně B2 (zkouška, certifikát, test)                    | nutná podmínka |
| ZNALOSTI  | platný jazykový certifikát IELTS 7 / TOEFL 87 / CAE / CPE         | 10 bodů        |
|           | 130 bodů                                                          |                |
|           |                                                                   |                |

# **Příklad:** Na místech 1–4 máte školy, pro které v porovnání s ostatními uchazeči nemáte dostatek bodů. Na 5. místo pak zvolíte školu, pro kterou již máte v porovnání nejvíce bodů. Jiný uchazeč ji má ale třeba už na 1. místě, ale získal méně bodů než vy. Podle počtu bodů ale bude daná škola přidělena vám, i když ji máte podle preferencí níže.

## PODLE ČEHO VÁM TEDY BUDE PŘIDĚLENA ŠKOLA?

- podle počtu bodů, které získáte
- pořadí ve Vašem seznamu preferencí (určující ale jen pro posouzení vaší přihlášky)

#### Zpět na výběr jazyka / Zpět na doložení jazyka

Přihlášky se podávají pouze elektronicky (včetně případných příloh), po UZAVŘENÍ je není nutné tisknout. Dea

V případě, že se nějaká skutečnost v přihlášce nezobrazuje správně, informujte nás emailem na ozs@vse.cz.

Studenti, kteří absolvovali jazykový test v minulém přihlašování nebo v předtermínu, zvolí jako doklad o jazyce selection procedure organized by VSE" a nahrají do povinné přilohy printscreen z Portálu studenta – eLearnin

Termín jazykového testu EN/DE/ES/FR je 7.3.2025 – detaily budou zaslány studentům, kteří test zvolili v přihláš

Uzavřené příhlášky budou po uzávěrce zpracovávány a označeny jako odevzdané, budou doplněny body za st

Uložit přihlášku

#### Přílohy

Pokud chcete vložit soubor, klikněte na tlačítko Procházet a vyberte soubor ve Vašem počítači. Vložení potvrďte stiskem tlačítka V Můžete vkládat tyto typy souborů: JPEG, JPG, PDF. Kvóta pro vkládání příloh je 5 MiB.

|   | Příloha                                         | Jazyk      | Povinnost | Soubor  | Název souboru    | Jazyk souboru | VI |
|---|-------------------------------------------------|------------|-----------|---------|------------------|---------------|----|
|   | Další                                           |            | ne        | Vyberte | e soubor         |               |    |
| 1 | CAE / Cambridge Advanced Certificate in English | Angličtina | ano       | Ø Sta   | atementOfResult_ | pd            | f  |
|   | Vložit                                          |            |           |         |                  |               |    |

Do příloh vkládáte dokumenty, pokud jste v <u>kroku 3</u> zvolili způsob **doložení jazykové úrovně** prostřednictvím **certifikátu**, **maturitní nebo státní závěrečné zkoušky** v daném jazyce, příp. **jazykové zkoušky na jiné VŠ**.

přihlášku. Pak se Vám otevře možnost vkládat přílohy.

Po vytvoření seznamu preferovaných škol musíte uložit rozpracovanou

DOPLNĚNÍ PŘÍLOH

 Pokud uchazeč dokládá znalost jazyka absolvováním zkoušky/studia mimo VŠE dokladem, který má více částí, dokumenty je nutné sloučit do jednoho souboru PDF a nahrát jako jednu přílohu.

Také zde vložíte **certifikát** nebo **statement of results** pro získání 10 bodů navíc.

Nezapomeňte nahrané dokumenty uložit kliknutím na "Vložit".

Po vložení se příloha objeví v tabulce s křížkem na konci v kolonce **"Potvrzeno"**. OZS následně ověří správnost dokumentu, zadaných údajů a přidělí body.

#### Příloh

Pokud chcete vložit soubor, klikněte na tlačítko Procházet a vyberte soubor ve Vašem počítači. Vložení potvrďte stiskem tlačítka Vložit Můžete vkládat tyto typy souborů: JPEG, JPG, PDF. Kvóta pro vkládání příloh je 5 MiB.

|        | Operace byla úspěšně provedena.                 |            |           |         |                   |               |            |        |            |
|--------|-------------------------------------------------|------------|-----------|---------|-------------------|---------------|------------|--------|------------|
| Ozn.   | Příloha                                         | Jazyk      | Povinnost | Soubor  | Název souboru     | Jazyk souboru | Vloženo    | Vložil | Potvrzeno  |
|        | Další                                           |            | ne        | Vyberte | e soubor          |               |            | Ċ      | -          |
|        | CAE / Cambridge Advanced Certificate in English | Angličtina | ano       | A BOR   | StatementOfResult | Angličtina    | 17.02.2025 | (      | 8          |
| Vložit | Smazat označené                                 |            |           |         |                   |               |            |        | $\bigcirc$ |

## 6 UZAVŘENÍ PŘIHLÁŠKY

Jakmile finalizujete seznam univerzit a nahrajete potřebné dokumenty, je potřeba přihlášku **UZAVŘÍT**. Bez řádného uzavření Vaše přihláška nebude zařazena do výběrového řízení.

Studijní výsledky, doložení znalostí jazyka absolvováním jazykových kurzů na VŠE, odstudovaný odborný předmět v cizím jazyce na VŠE a účast v Buddy Programu se do přihlášky načtou **automaticky**.

## Zkontrolujte si v tabulce, zda se Vám tyto body zobrazují správně.

 Pokud se Vám body nezobrazují správně nebo chce získat body za odborné předměty v cizím jazyce vystudované v rámci bakalářského studia mimo VŠE, je třeba informovat OZS emailem na ozs@vse.cz.

### Pozor:

- Přidělení bodového zisku za studijní výsledky proběhne po skončení sběru přihlášek
- Body za jazykový certifikát Vám budou přičteny až po ověření dokumentů OZS

Pro uzavření přihlášky je nejdříve potřeba potvrdit **"Prohlášení"** a následně kliknout na **"Uzavřít přihlášku"**.

```
Účast v Buddy Programu (Buddy System): ano
                                                          Kritérium
Maximální - ruční body
Studijní průměr (max. 100 b.)
Technické body (max. 130 b.)
  Jazykové certifikáty
  Poř.
         Certifikát
                                                           Jazyk certifikátu
                                                          Angličtina
         CAE / Cambridge Advanced Certificate in English
  Nejazykové předměty absolvované v cizím jazyce
  Poř
         Kód předmětu
                                                           Název předmětu
         2PL341
                                                           Mediální a informační politika v soudobých znalostních společnostech: předpoklady, priority a výzvy
   1.
         2SE202
                                                          Světová ekonomika
   2.
   3.
         2SM352
                                                           Teorie a metodologie mezinárodních vztahů - anglick
  Doložení jazykové úrovně předmětem
  Kód
            Název
                                                       Obdoh
                                                                              Jazvk
                                                                                          CEFR
  2AJ332
           Angličtina v mezinárodních studiích 2 (C1)
                                                       LS 2023/2024 - FMV
                                                                             Angličtina
                                                                                           C1
Maximální - ruční body vázané na vstupní prom
Studijní průměr - Studijní průměr
Studijní průměr - Studijní průměr ručně
  Body přidělené za jednotlivé algoritmy:
        Jazykové certifikáty - 0

    Nejazykové předměty absolvované v cizím jazyce - 10

    Účast v Buddy Programu (Buddy System) - 10
```

#### Operace s přihláškou

~

řihlášku je putno uzavřít. Po uzavření nebude možné přihlášku editovat

#### PROHLÁŠENÍ:

Na základě zohledněných extrabodových kritérií bylo uchazeči přiděleno celkem

Angličtina - 20 bodů

Stude t čestně prohlašuje, že v rámci magisterského studia dosud neuskutečnil studijní pobyt v zahraničí zpr stipendium Erasmus+ na zahraniční studijní pobyt či pracovní stáž. V případě, že tyto podmínky nejsou splněr Student dále potvrzuje svůj záměr výměnný pobyt v ak.r. 2025/2026 realizovat. V případě, že tak nebude moci z Student bere na vědomí právo VŠE nevyslat na výměnný pobyt studenta, který nesplní podmínky stanovené v Student bere na vědomí, že při výběrovém řízení a případné realizaci výměnného pobytu může VŠE předat jehe • poskytovatel grantu (Dům zahraniční spolupráce, Na Pořičí 1035/4, 110 00 Praha 1; Evropská Komise; MŠMT • přijímající instituci, na kterou se student přihlásil v rámci výběrového řízení na semestrální výměnné pobyty VŠE bude předávat následující osobní údaje:

- jméno a příjmení,
- datum narození
- občanství
- pohlaví
  adresa
- školní emailová adresa
- telefonický kontakt
- identificace studia

Uzavřít přihlášku

## STAV PŘIHLÁŠKY

Stav přihlášky můžete zkontrolovat v sekci "Evidence přihlášek":

**ROZPRACOVANÁ** – přihláška je založena a je možné ji nadále měnit UZAVŘENÁ – přihláška je podána a bude zařazena do výběrového řízení **ODEVZDANÁ** – stav se změní po uzávěrce a následném zpracování **KOMPLETNÍ** – bude potvrzena po revizi ze strany OZS ZRUŠENÁ – přihláška nebude do dalšího zpracování zařazena

- zrušení přihlášky před uzavřením tlačítko "Zrušit přihlášku" na konci stránky.
- zrušení uzavřené přihlášky kontaktujte OZS

Jestli změníte názor nebo jste zrušili/uzavřeli přihlášku nedopatřením, kontaktujte OZS osobně a přihláška může být opět otevřena pro úpravy – pouze před uplynutím uzávěrky na podání přihlášek.

Během daného výběrového řízení je možné podat pouze JEDNU přihlášku na studijní pobyt. Tzn. pokud přihlášku zrušíte, nebudete moci založit novou.

#### Moje výjezdy do zahraničí

Aplikace pro podporu zahraniční agendy aktuálně zvoleného studia.

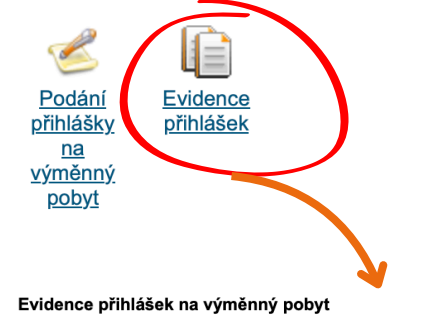

Aplikace umožňuje pracovat s podanou přihláškou na výměnný pobyt.

Sběr žádosti pro dané výběrové řízení probíhá do 26. 2. 2025 15:00.

Uzavřené přihlášky budou po uzávěrce 21.2.2024 v 15:00 zpracovávány a označeny jako odevzdané, budou d jazykové certifikáty TOEFL, IELTS, CAE, CPE. Následně bude jejich stav změněn na kompletní nejpozději 10.3 skutečnost v přihlášce nezobrazuje správně, OBRATEM nás informujte emailem na ozs@vse.cz. \*\*\*\*\* Termín j 79.3.2025 – detaily budou zaslány studentům, kteří test zvolili v přihlášce jako doklad o jazyce. \*\*\*\*\* Výsledky úterý 11.3.2025 - prosíme, aby bezprostředně poté všichni studenti kontrolovali své školní emailové schránky

| Uživatel:                                 |                                                                                            |
|-------------------------------------------|--------------------------------------------------------------------------------------------|
| Období:                                   | 2025/2026                                                                                  |
| Studium:                                  | FMV N-MS prez [sem 1, E]                                                                   |
| Výběrové řízení:                          | Semestrální výměnné pobyty (magisterské) / Master Exchange Programme 2025/2026             |
| Číslo přihlášky:                          | 22254                                                                                      |
| Stav:                                     | Uzavřená                                                                                   |
| Kompletní:                                | ne (jazyková úroveň je doložena; čeká na potvrzení povinných příloh; čeká na potvrzení kor |
| Odevzdaná:                                | ne                                                                                         |
| Změnil:                                   |                                                                                            |
| Změněno:                                  | 17. 2. 2025                                                                                |
| Preferované období:                       | letní semestr                                                                              |
| Preferovaná škola č. 1:                   | EN - National Chengchi University / College of Commerce - magisterský navazující [obsa     |
| Preferovaná škola č. 2:                   | EN - Sogang University - magisterský navazující [obsazenost 0/3]                           |
| Preferovaná škola č. 3:                   | EN - Universidad Torcuato di Tella - magisterský navazující [obsazenost 0/2]               |
| Doklad o zkoušce<br>z cizího iazvka č. 1: | CAE / Cambridge Advanced Certificate in English (C1) - Angličtina                          |